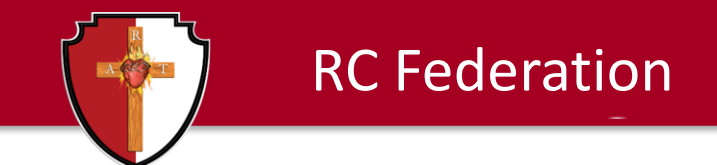

# RC Activities Event Management System National Registration of Local Events

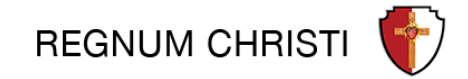

#IAMRC

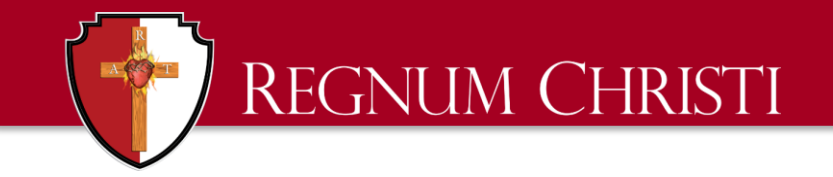

# How to Begin

Go to <u>https://rcactivities.com/node/add/local-event</u> (Note: You must log in or create an account to complete this application)

Or login at <u>https://rcactivities.com/</u> Under **Register** click on *Organize your own local event* 

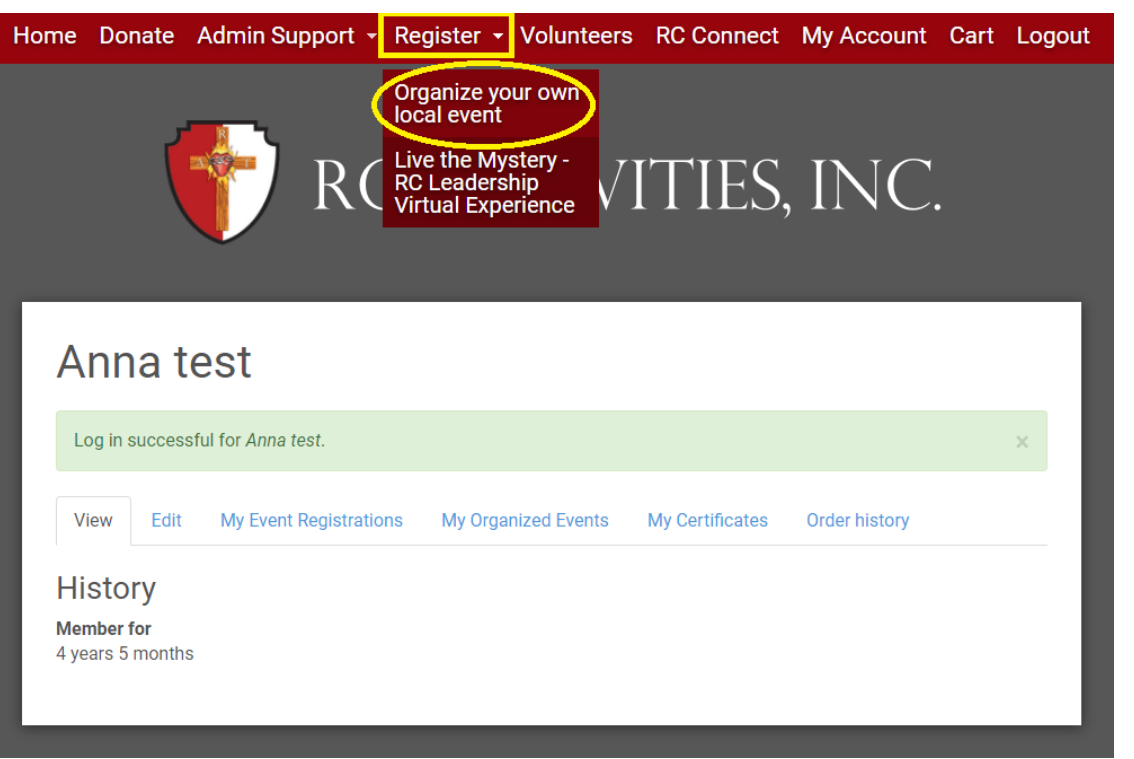

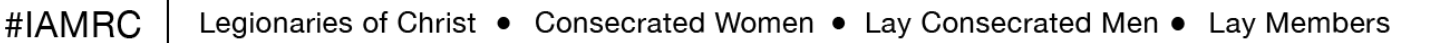

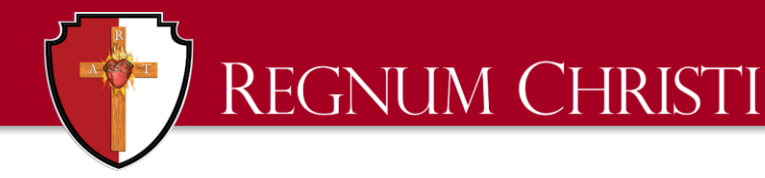

# **Organize your own local event**

You will see this webpage to complete your application.

- Scroll through this page to complete the form then click <u>save</u>.
- This form registers your local event with the RC Activities national office. Registration for local event participation is processed locally.

If you have any questions about this form, please contact Anna Kulway at customerservice@rcactivities.com or by calling 855-556-6872 Ext 1

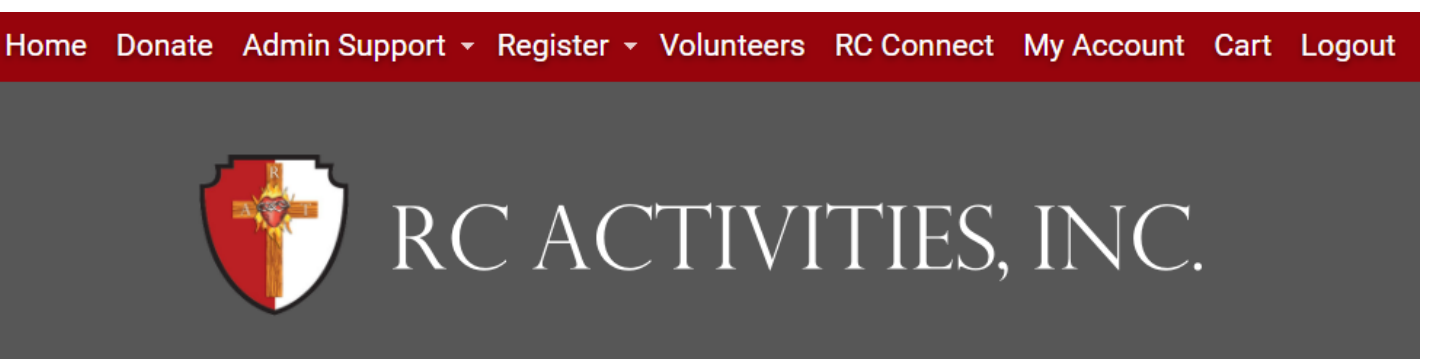

### Organize and Register a Local Event

#### **CREATE A LOCAL EVENT ACCOUNT**

In order to run and facilitate any organized activity in your locality, there are certain administrative and legal requirements that must be followed in working with both youth and adults. Many of these are dictated by our insurance carriers, but also by local diocesan requirements, civil, and federal laws. The number one priority and concern is for the protection and safety of the youth and adult participants, generous volunteers, directors and staff including Legionaries and Consecrated members of Regnum Christi. While this may seem a bit overwhelming, we strive to provide the most simple process possible to help you navigate these requirements, as well as being available anytime for personal support.

#### Trying to access your previous event account?

• To access your previously created event application, go to MY ACCOUNT on the menu and click "My Organized Events"

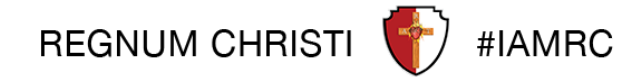

# Completing the form to register your local event

REGNUM CHRISTI

- Enter the event information requested on the form
- All items with an asterisk are required

You can edit this application after you **save** to make any changes or to upload any required forms. The entire form must be completed first, then changes or updates may be made later.

Contact Anna Kulway with the RC Activities office for support.

|                                                                                                    | Questions:                                                                                                    |  |
|----------------------------------------------------------------------------------------------------|----------------------------------------------------------------------------------------------------|--|
|                                                                                                    | Contact:<br>Anna Kulway<br>customerservice@rcactivities.com<br>(855) 556-6872 Ext. 1<br>Hours: M-F 8am-4pm ET |  |
| Event Name *                                                                                                    |                                                                                                    |  |
| Please tell us the name of the event/a                                                                                                    | activity that you are organizing.                                                                             |  |
| Please tell us the name of the event/<br>Event organizer name *                                                                               | activity that you are organizing.                                                                             |  |
| Please tell us the name of the event/i Event organizer name * Event organizer email *                                                         | activity that you are organizing.                                                                             |  |
| Please tell us the name of the event/i Event organizer name * Event organizer email * Event organizer cell phone i                            | activity that you are organizing.                                                                             |  |
| Please tell us the name of the event/s Event organizer name * Event organizer email * Event organizer cell phone * Creanizing locality name * | activity that you are organizing.                                                                             |  |

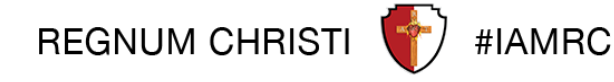

The Application

# **Event Type, Promoted As, Sponsored By**

## • Type

*The event type will determine the administrative support for the event* 

Regnum Christi

## Promoted As

How you promote the event will determine additional requirements as needed

## Sponsored by

In order to have RC Activities sponsor your event, you must use an RCA Bank account as well as other processes detailed on this application and administrative support page

Please carefully read the remainder of the form to ensure all the administrative processes required for your event are met.

You may edit this form at a later date to add contracts or other forms that need attention from the national office.

rease enter the estimated number of participants that will attend this event.

#### Estimated number of adult volunteers \*

Please enter the number of adult (18 and over) volunteers / chaperones

#### Type \*

 Day Event (youth or adult) Overnight Event (youth or family) Overnight Event (adult) ECYD or RC Youth Teams (Spring or Fall) O ECYD Mission Corps Program ○ LTP Program Session (Spring or Fall) O Summer Camp - Day Camp - Convention ○ International Pilgrimage/Trip ○ Virtual Event (youth) What is the event promoted as? \* ○ Challenge Conquest ECYD O Leadership Training Program O Mission Youth Holy Week Mission Mission Youth (on-going day license required) O Pure Fashion O Regnum Christi ○ Other **Organizing Entity \*** RC Activities

O Other Institution (parish, school, retreat center, etc)

# **Summer Camp Event Type**

## • Type for summer camps

Regnum Christi

All summer camp applications must have the event type of **Summer Camp – Day Camp – Convention** 

This type of application requests <u>additional event information required</u> for all summer camps

Please carefully read the remainder of the form to ensure all the event information and administrative processes required for your summer camp are met.

You may edit this form at a later date to add contracts or update the application information as needed.

#### Type \*

- $\bigcirc$  Day Event (youth or adult)
- Overnight Event (youth or family)
- Overnight Event (adult)
- ECYD or RC Youth Teams (Spring or Fall)
- ECYD Mission Corps Program
- LTP Program Session (Spring or Fall)
- Summer Camp Day Camp Convention
- International Pilgrimage/Trip
- Virtual Event (youth and adult)

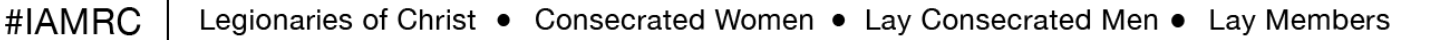

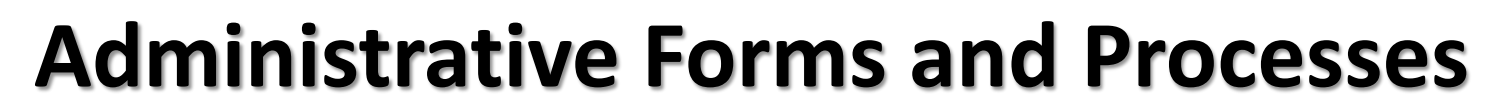

After submitting your

Regnum Christi

- application, you will be
- redirected to a webpage
- with forms and processes
- to be used for your
- local event. This page is
- based your the **event type**.

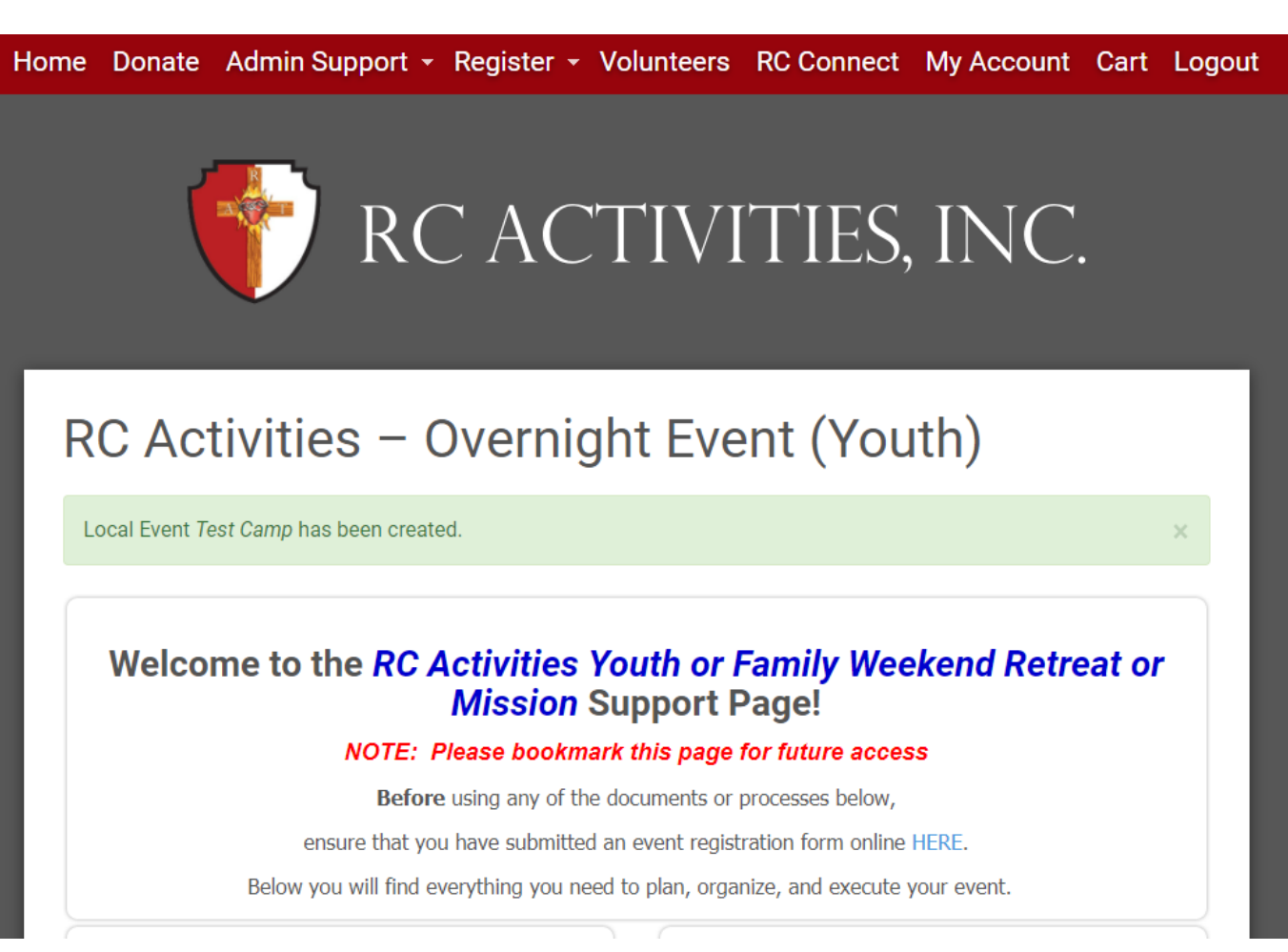

# **Administrative Support Page**

## Here is an example of an

Regnum Christi

## administrative support page.

- Click on the blue hyperlinks to
- access the forms and processes
- to be used for your local event.
- Quick links are noted near the bottom of the page.

#### RC Activities, Inc. Administrative Support

**Step 1** - Review the Administrative Guide which details the administrative forms and process you'll need when hosting your event.

**Step 2** - Review the *RC Activities, Inc.* Safe Environment Program and Code of Conduct. This guide will detail the guidelines to be followed when working with youth.

**Step 3** - You are responsible to ensure that all adult volunteers working with youth have a volunteer certificate on file, which must be presented to you prior to their work at your event. All volunteers should register at https://rcactivities.com/volunteers.

**Step 4** - Please ensure all adults volunteers also view the following video prior to their work in the program: *Abuse at Camp* 

For support with your event administrative forms and processes, please email customerservice@missionnetwork.com.

#### **Quick Links to Commonly Used Forms and Processes**

|                     | You will need to use the <i>RC Activities, Inc.</i> forms below:                                                                                                    |                                                                     |
|---------------------|----------------------------------------------------------------------------------------------------|---------------------------------------------------------------------|
| Permission<br>Forms | <ul> <li>Permission Form for minors (17 yrs and younger)</li> <li>Waiver for adults (18 yrs and older)</li> <li>Family Permission Form - this form can be used when immedicate family members attend with their parents and</li> </ul> | Permission Form (Minor)<br>Waiver (Adult)<br>Family Permission Form |

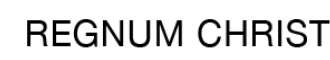

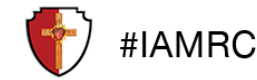

#### **Additional Resources**

This is a registration to organize an overnight event in the United States. Note: Each event needs to be registered separately.

Youth event resources to supplement your event can be purchased through the Mission Network online store. Challenge offers several themed retreat leader guides and materials, Conquest offers products that can be used to enhance your participant's experience, and ECYD cards and symbols are offered on the ECYD online Store.

Challenge Retreat Store

Conquest Gear Store

ECYD Store

Mission Youth Store

For questions regarding the online store, please email customerservice@missionnetwork.com.

# Accessing my application and admin page

To access your application or administrative support page at a later date, follow the steps below after logging into your account.

- My Account
- My Organized Events

REGNUM CHRISTI

- View support page to access admin forms
- *Edit* to upload documents to your application (contracts, Certificate of Insurance request, Census Reports for overnight youth events, etc...)

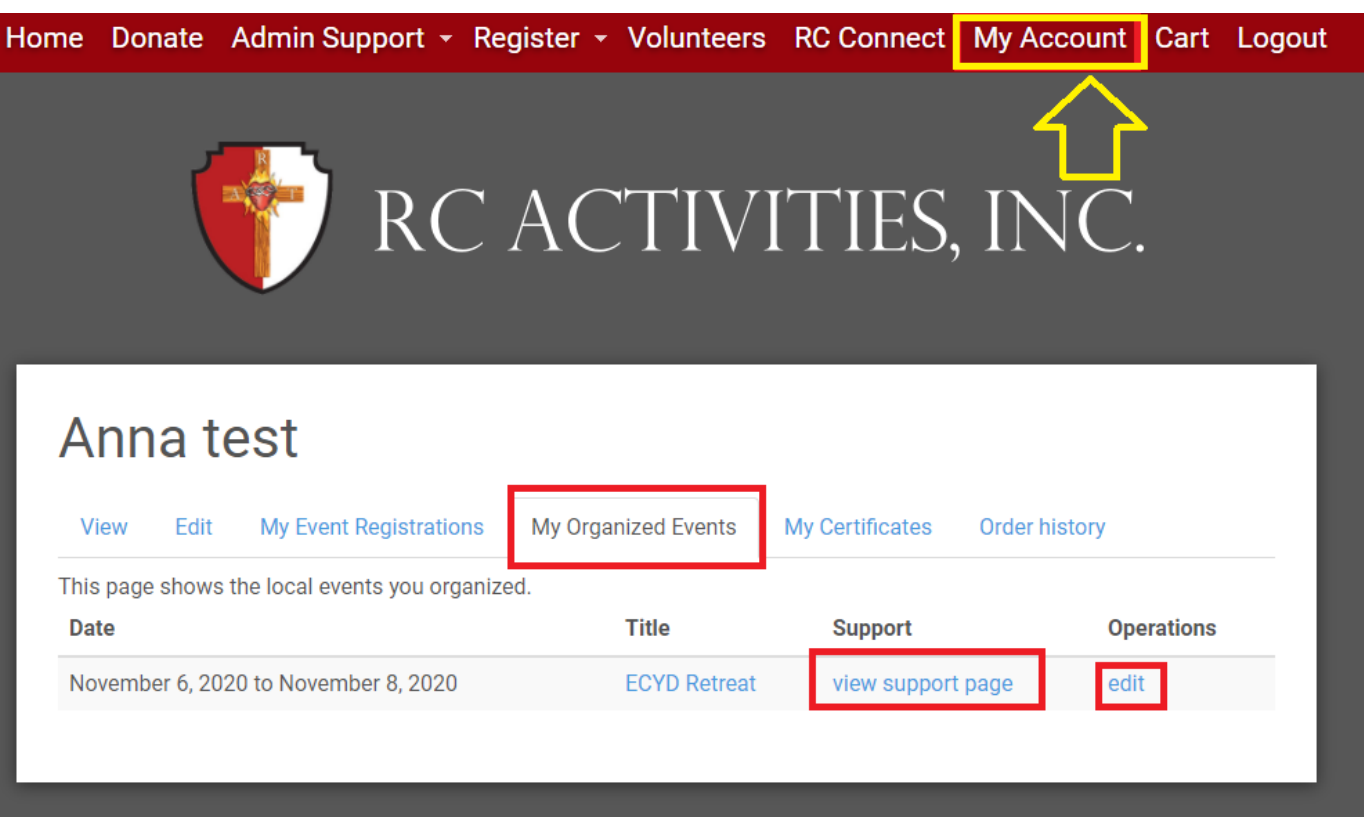

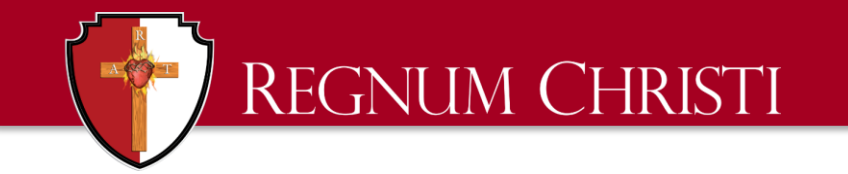

# Support

# Anna Kulway

# customerservice@rcactivities.com

akulway@rcfed.org

855-556-6872 Ext 1

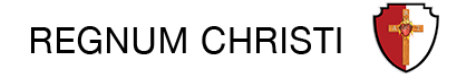

**#IAMRC**